# Option "List Key".

This option allows you to retrieve data for calculating key password on the server.

To do this you must do the following.

I will show this by the example EZS 221 old with keys keyless 08 ROM version.

Insert a valid key into the ignition lock (EZS) four consecutive times with intervals of 5-10 seconds.

Remove the key and reads EZS via CAN or IR. Save the dump.

### Select a car.

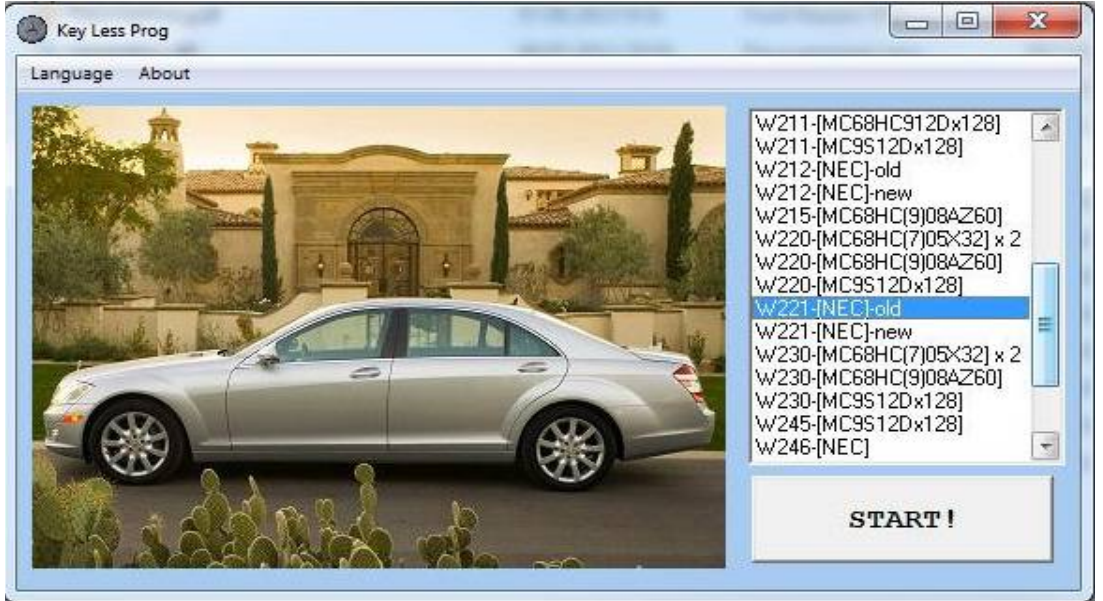

#### Read EZS data

| mp ECU Open Dump Key                   | Export Import Help                                                                                                    |                                                                                                    |                                                                                                    |  |
|----------------------------------------|----------------------------------------------------------------------------------------------------|----------------------------------------------------------------------------------------------------|----------------------------------------------------------------------------------------------------|--|
| Test                                   |                                                                                                    |                                                                                                    |                                                                                                    |  |
| CAN connection                         | Work Block                                                                                                    | Work                                                                                                    |                                                                                                    |  |
| C via OBD                              | • EZS MCU                                                                                                    | Get Info                                                                                                    | Read Eeprom                                                                                                    |  |
| arrect 525                             |                                                                                                    | Read Coding                                                                                                    | Write Coding                                                                                                    |  |
| please wait                            |                                                                                                    | Renew                                                                                                    | Read Data                                                                                                    |  |
| ))12350 Waltons<br>1y.<br>108<br>06/37 | Unlock Key                                                                                                    | EZS Write                                                                                                    |                                                                                                    |  |
| 06/37                                  | Check/Read PSW                                                                                                    |                                                                                                    |                                                                                                    |  |
| YES                                    | -                                                                                                    |                                                                                                    |                                                                                                    |  |
| YES                                    | 5                                                                                                    |                                                                                                    |                                                                                                    |  |
| s                                      |                                                                                                    |                                                                                                    |                                                                                                    |  |
|                                        |                                                                                                    |                                                                                                    |                                                                                                    |  |
| keys.                                  |                                                                                                    | Save Dump                                                                                                    | Calc Dealer<br>PSW                                                                                                    |  |
|                                        |                                                                                                    |                                                                                                    | -                                                                                                    |  |
|                                        | +                                                                                                    | Save Log                                                                                                    | Clear Log                                                                                                    |  |
|                                        | mp ECU Open Dump Key<br>Test<br>CAN connection<br>Via OBD<br>C direct EZS<br>,please wait<br>19.<br>108<br>06/37<br>06/37<br><br>YES<br>action unlock : YE:<br>YES<br>s<br>keys. | mp ECU Open Dump Key Export Import Help<br>Test<br>CAN connection<br>• via OBD<br>• direct EZS<br>work Block<br>• EZS MCU<br>• EZS MCU | mp ECU Open Dump Key Export Import Help<br>Test<br>CAN connection<br>O via OBD<br>O direct EZS<br>Mork Get Info<br>Read Coding<br>Renew<br>Unlock Key<br>Ob/37<br>D6/37<br>VES<br>action unlock : YES<br>YES<br>s<br>keys.<br>Save Dump |  |

# Save EZS data

| camp c        | are        |     |      |     |     |      |           | -   | 202 |    |      | 05017 | 21 22 |     | 20 |    |     |               |              |  |  |
|---------------|------------|-----|------|-----|-----|------|-----------|-----|-----|----|------|-------|-------|-----|----|----|-----|---------------|--------------|--|--|
| Porta         | 1          |     |      |     | CA  | NC   | con       | nec | tio | on | I PN | lor   | k B   | 100 | :k |    |     | Work          |              |  |  |
| C H-L<br>C IR | ane        |     |      |     | 0   | via  | 1 01      | BD  | 75  |    |      | •     | EZ:   | S M | CU |    |     | Get Info      | Read Eeprom  |  |  |
| • CAN         | I          |     |      |     |     | un   |           |     | 20  |    |      |       |       |     |    |    |     | Read Coding   | Write Coding |  |  |
| Log<br>Start  | read       | lee | pro  | om. | Ple | ease | e w       | ait |     |    |      |       |       |     |    | _  |     | Renew         | Read Data    |  |  |
| Read d        | ump        | EZS | 5 MC | U   |     |      |           |     |     |    |      |       |       |     |    |    |     |               |              |  |  |
| 0000:         | <b>A</b> 8 | 95  | 49   | B7  | 00  | OF   | 3F        | 10  | 00  | 00 | 00   | 00    | 00    | 00  | 00 | 00 | -   | Unlock Kev    | EZS Write    |  |  |
| 0010:         | 81         | 79  | 31   | 6B  | FA  | 35   | 4A        | E6  | 00  | 00 | 00   | 00    | 00    | 00  | 00 | 00 | -   | -             |              |  |  |
| 0020:         | 66         | 79  | AC   | 29  | 65  | 35   | SA        | 89  | 00  | 00 | 00   | 00    | 00    | 00  | 00 | 00 |     |               |              |  |  |
| 0030:         | 22         | AE  | 07   | A2  | 20  | U1   | 18        | 08  | 00  | 00 | 00   | 00    | 00    | 00  | 00 | 00 |     | Check/Read PS | 4            |  |  |
| 0040.         | C0         | 19  | 59   | 58  | 12  | 70   | 43        | 95  | 00  | 00 | 00   | 00    | 00    | 00  | 00 | 00 |     | -             |              |  |  |
| 0060-         | CS         | CE  | 13   | 07  | 411 | 08   | <b>D4</b> | חח  | 00  | 00 | 00   | 00    | 00    | 00  | 00 | 00 |     |               |              |  |  |
| 0070:         | AC         | CE  | 1E   | 29  | DB  | 9B   | 80        | FB  | 00  | 00 | 00   | 00    | 00    | 00  | 00 | 00 |     |               |              |  |  |
| 0080:         | 53         | OC  | 71   | OF  | 64  | BE   | C3        | 99  | 00  | 00 | 00   | 00    | 00    | 00  | 00 | 00 |     |               |              |  |  |
| 0090:         | 73         | AA  | EO   | 19  | 13  | BE   | CC        | 72  | 00  | 00 | 00   | 00    | 00    | 00  | 00 | 00 |     | 2             |              |  |  |
| 00A0:         | F7         | D9  | D4   | OA  | F1  | 00   | A4        | 87  | 00  | 00 | 00   | 00    | 00    | 00  | 00 | 00 |     |               | 1            |  |  |
| 00B0:         | F6         | BS  | D4   | 6E  | 06  | AB   | 4D        | BC  | 00  | 00 | 00   | 00    | 00    | 00  | 00 | 00 |     | Save Dump     | Calc Dealer  |  |  |
| 0000:         | 82         | C8  | 07   | 01  | AO  | ED   | 90        | 51  | 00  | 00 | 00   | 00    | 00    | 00  | 00 | 00 |     | Sars Dump     | PSW          |  |  |
| 0000:         | CO         | D9  | 59   | 5B  | 12  | 7C   | 43        | 95  | 00  | 00 | 00   | 00    | 00    | 00  | 00 | 00 |     |               | 1            |  |  |
| 00E0:         | C8         | CE  | 13   | 07  | 4D  | 08   | D4        | DD  | 00  | 00 | 00   | 00    | 00    | 00  | 00 | 00 |     | Save Log      | Clear Log    |  |  |
| DOFO:         | AC         | CE  | 1E   | 29  | DB  | 9B   | 80        | FB  | 00  | 00 | 00   | 00    | 00    | 00  | 00 | 00 | 120 | -             |              |  |  |

The program will show the last used key and its hash.

| pen Dump EZS Open Dump ECU Open Dump Key E                                                                                                    | cport Import Help                                                                                                    |                                                                                                    |                                                                                                    |  |  |  |
|----------------------------------------------------------------------------------------------------|----------------------------------------------------------------------------------------------------|----------------------------------------------------------------------------------------------------|----------------------------------------------------------------------------------------------------|--|--|--|
| ump Calc Portal Test                                                                                                    |                                                                                                    |                                                                                                    |                                                                                                    |  |  |  |
| ZZS Data     SSID   Odo     Ke     SSW     C0 00 00 00 00 00 00     Construction     Construction     Constret <t< th=""><th>eyû Block Used<br/>eyî Block Used<br/>eyî Block No Used<br/>eyî Block No Used<br/>eyî Block No Used<br/>eyî Block No Used<br/>eyî Block No Used</th><th>89       8A       35       6.         ED       9C       71       90         51       9C       ED       A         95       43       7C       12         DD       D4       08       41         FB       8C       9B       D1         99       C3       BE       6.</th><th>5       C9       AC       79       66         C       87       6F       54       2D         D       01       07       C8       82         2       5B       59       D9       C0         D       07       13       CE       C8         B       29       1E       CE       AC         4       0F       71       0C       53</th></t<> | eyû Block Used<br>eyî Block Used<br>eyî Block No Used<br>eyî Block No Used<br>eyî Block No Used<br>eyî Block No Used<br>eyî Block No Used | 89       8A       35       6.         ED       9C       71       90         51       9C       ED       A         95       43       7C       12         DD       D4       08       41         FB       8C       9B       D1         99       C3       BE       6. | 5       C9       AC       79       66         C       87       6F       54       2D         D       01       07       C8       82         2       5B       59       D9       C0         D       07       13       CE       C8         B       29       1E       CE       AC         4       0F       71       0C       53 |  |  |  |
| WDD2211861A219871                                                                                                    | y7 Block No Used<br>Dealer key                                                                                                    | 72 CC BE 13<br>E6 4A 35 FA                                                                                                    | 3 19 EO AA 73<br>A 6B 31 79 81                                                                                                    |  |  |  |
| Calc                                                                                                    | Work                                                                                                    |                                                                                                    |                                                                                                    |  |  |  |
| Key 0   Key 4   On-Line     Key 1   Key 5     Key 2   All                                                                                                    | Renew ECU                                                                                                    | Sinhro ECU                                                                                                    | Save EZS                                                                                                    |  |  |  |
| Key 2 Key 6                                                                                                    | ISM/7G Module                                                                                                    | Key Calc                                                                                                    | Generate                                                                                                    |  |  |  |

Close the window with EZS and go to Key Module. IR-tester must be attached to the Base module. Test the key that was inserted last in the EZS.

| овая папка                                                                                                    |                                                                                                    |                                                                                                    |  |  |  |  |  |
|----------------------------------------------------------------------------------------------------|----------------------------------------------------------------------------------------------------|----------------------------------------------------------------------------------------------------|--|--|--|--|--|
| A                                                                                                    |                                                                                                    | -                                                                                                    |  |  |  |  |  |
| Імя                                                                                                    | Дата изменения                                                                                                    | Тип Размер                                                                                                    |  |  |  |  |  |
| 🖟 datal                                                                                                    | 13.11.2014 10:11                                                                                                    | Папка с файлами                                                                                                    |  |  |  |  |  |
| Data recovery of the flash MCU HC908 EZS.pdf                                                                                                    | 12.04.2013 14:03                                                                                                    | Foxit Reader PDF 43 KB                                                                                                    |  |  |  |  |  |
| Description.pdf                                                                                                    | 07.09.2013 9:28                                                                                                    | Foxit Reader PDF 926 K5                                                                                                    |  |  |  |  |  |
| Key Module                                                                                                    | 40.44.0044.46.00                                                                                                    |                                                                                                    |  |  |  |  |  |
|                                                                                                    | )ata                                                                                                    | Test                                                                                                    |  |  |  |  |  |
| IR tester.<br>Get data.<br>SSID: A8 95 49 B7<br>Number Key: 0<br>Resourse: 185115<br>Version ROM: 08<br>Type key NEC with keyless go<br>Status key:14 EC Used. | 08 Version ROM<br>Number Key<br>14 EC Status<br>SSID<br>A8 95 49 B7<br>Counter Hash<br>2D Block 1<br>06 Block 2<br>18 Block 3<br>185115 Resource | D0 00 00 00 00 00 00 00 pSW     RW Bytes     Read RW   Get Hash     Write RW   Get PSW     List     Work     2     IR Tester     Activate     Save Log     Open Dump     Renew     1 |  |  |  |  |  |
| ester                                                                                                    | 185115 Resource                                                                                                    | Write Get Data                                                                                                    |  |  |  |  |  |

# Be careful, not to confuse the key. This will determine the success of the process !!!

If the key is properly tested, press the «List» button. The program prompts you to select from two variants. Fast list saves time and resource key, but does not guarantee the success of the password finding.

Slow list is preferred, but it is not always possible to get a result from the first time. It may be necessary to repeat the data collection. After selecting the program will make connection to the server on-line and do key calculating. Click to the "Close" button when it prompts.

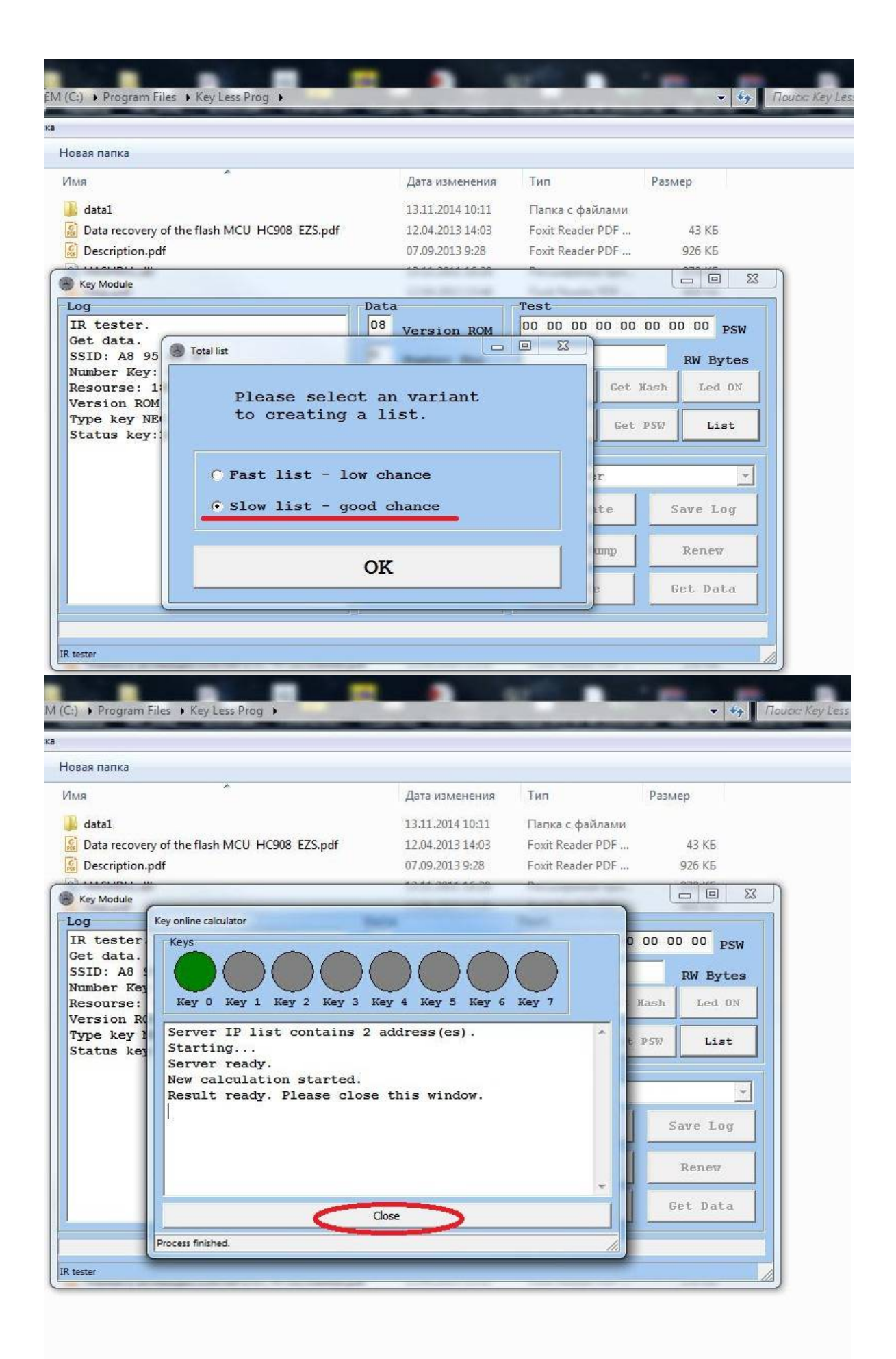

Next, the program will start preparation process for data collection. This process takes about 1-2 minutes.

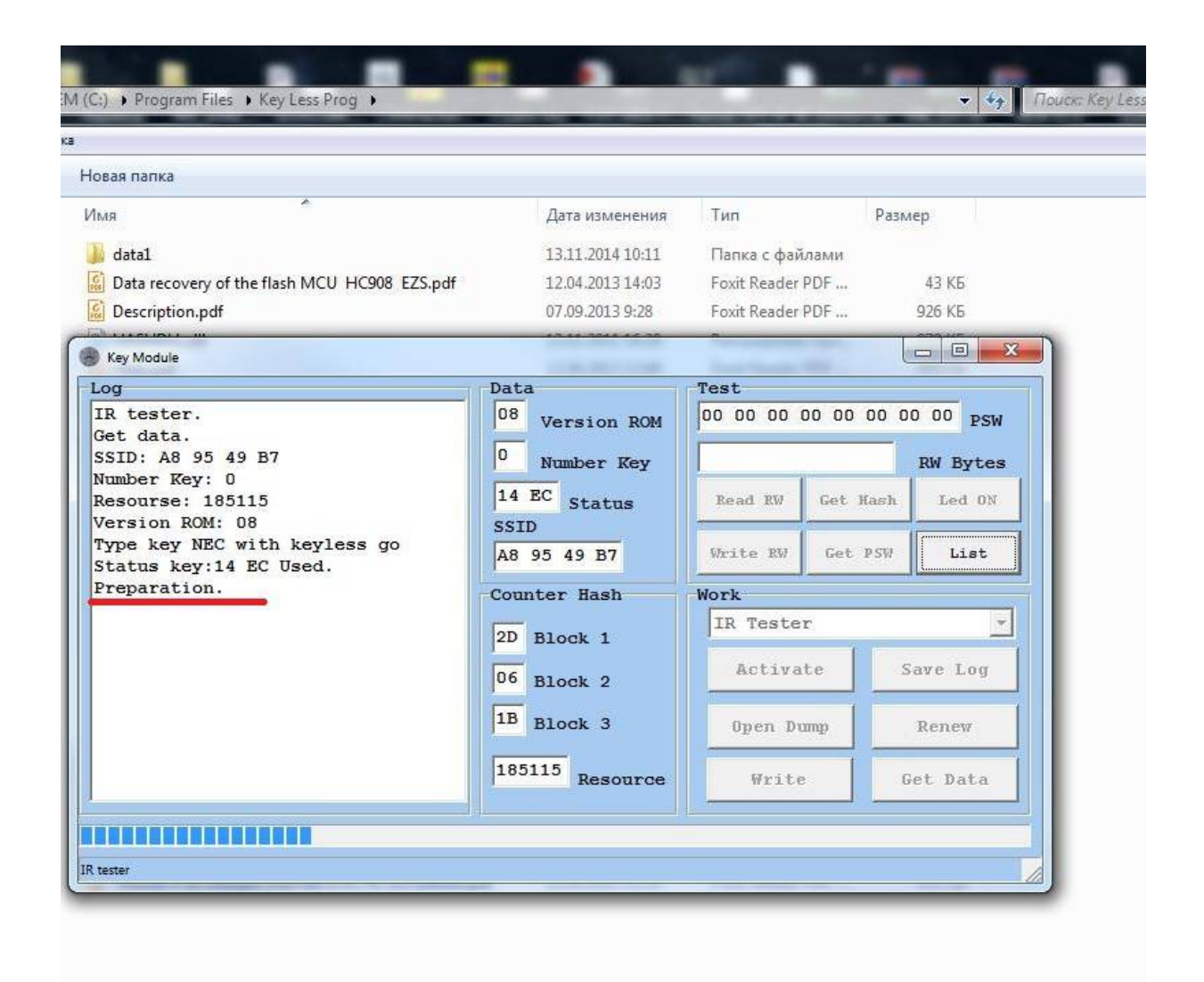

After preparation stage program automatically proceed to the data collection process of the key. Current status can be observed in status bar at the bottom of the window. It displays the completion percentage or message about key waiting. There are can be long waiting period when the key is in a state of hash math calculation, and does not respond on IR. Be patient and wait for the completion of the process. Depending on the chosen option and key ROM version this time may vary from 15 minutes to several hours.

| овая папка                                   |                  |                  |           |  |  |  |
|----------------------------------------------|------------------|------------------|-----------|--|--|--|
| 1мя                                          | Дата изменения   | Тип              | Размер    |  |  |  |
| 🔓 datal                                      | 13.11.2014 10:11 | Папка с файлами  |           |  |  |  |
| A89549B7.lst                                 | 15,08.2015 0:43  | List file        | 3 КБ      |  |  |  |
| Data recovery of the flash MCU HC908 EZS.pdf | 12.04.2013 14:03 | Foxit Reader PDF | 43 KB     |  |  |  |
|                                              | an ao sata a an  |                  |           |  |  |  |
|                                              | Data             | Waat             |           |  |  |  |
| IR tester.                                   |                  |                  | 0 00 00   |  |  |  |
| Get data.                                    | Version ROM      |                  |           |  |  |  |
| SSID: A8 95 49 B7                            | 0 Number Key     |                  | RW Bytes  |  |  |  |
| Number Key: U<br>Resourse: 185115            | 14 EC Status     | Read RV Get Ha   | sh Led ON |  |  |  |
| Version ROM: 08                              | SSID             |                  |           |  |  |  |
| Type key NEC with keyless go                 | A8 95 49 B7      | Write RW Get P   | SW Stop   |  |  |  |
| Preparation.                                 | Counter Hash     | Work             |           |  |  |  |
| Start creating of the list.                  |                  | TR Tester        |           |  |  |  |
| Please wait                                  | 2D Block 1       |                  |           |  |  |  |
|                                              | 06 Block 2       | Activate         | Save Log  |  |  |  |
|                                              | 10               |                  |           |  |  |  |
|                                              | Block 3          | Open Dump        | Renew     |  |  |  |
|                                              | 185115 Resource  | Write            | Get Data  |  |  |  |
|                                              | , nobour ou      |                  | 000 0404  |  |  |  |

In operation, the program will create a list file in own directory (default is "C:\Program Files\Key Less Prog). This file necessary to send via e-mail to calculate the key password.

Either program will connect to the server to automatically calculate using a password token (this feature in development).

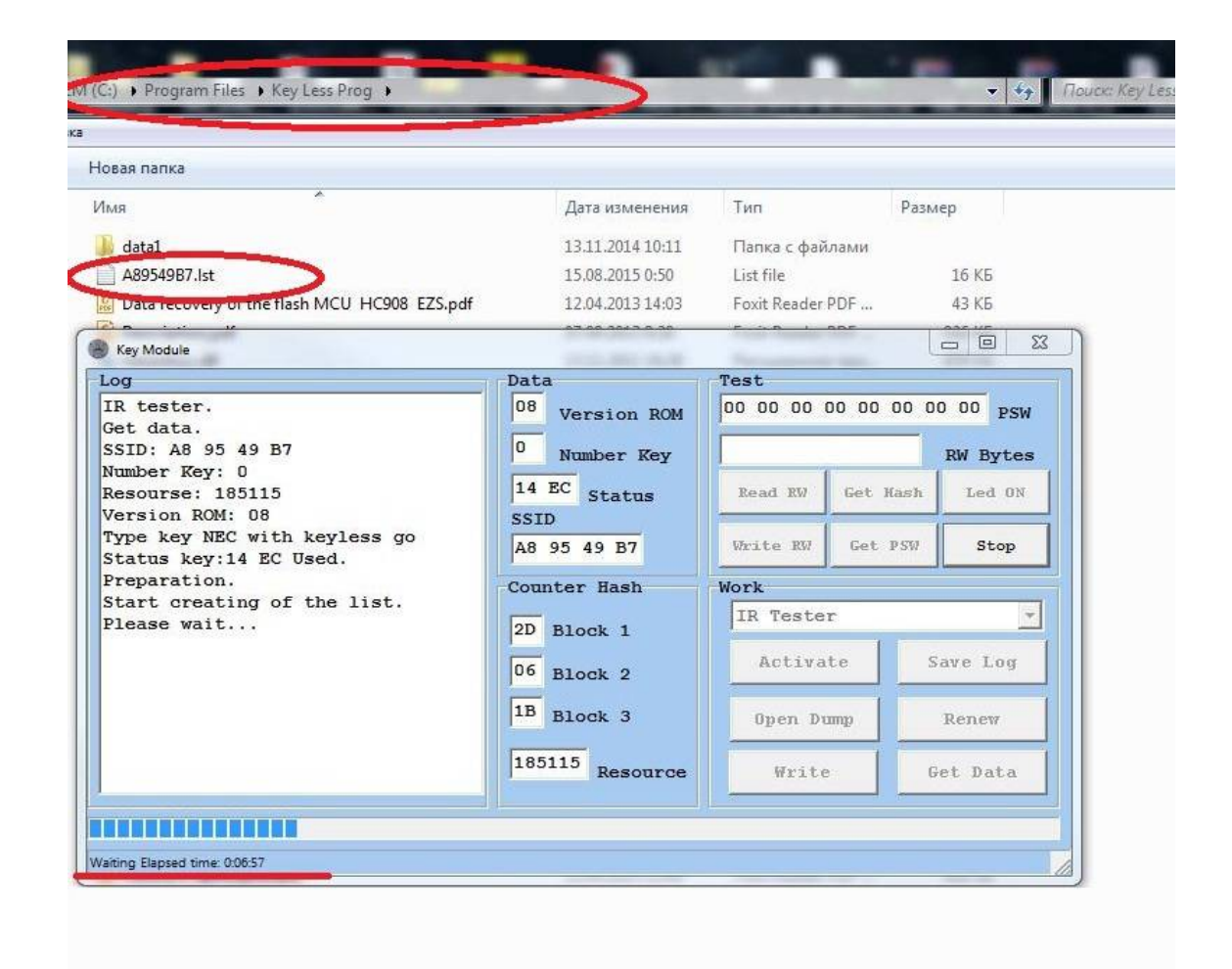

If there was a failure while operation or program hangs don't worry.

It is necessary to insert the key in the EZS again and wait about 10 seconds before remove.

Repeat it four times for the reliable synchronization of the key with  $\ensuremath{\mathsf{EZS}}$  .

Repeat all steps from "Read EZS data" stage. The program will continue to fill the list file with the same place and name. Wait until the process is complete.

| and the state                                                                                                    | Terrar data                                                                                                    | -                                                                                                    | - 0 X                                                                                                    |                                                                                                    |                                                                                                    |                                                                                                    |                                                                                                    |
|----------------------------------------------------------------------------------------------------|----------------------------------------------------------------------------------------------------|----------------------------------------------------------------------------------------------------|----------------------------------------------------------------------------------------------------|----------------------------------------------------------------------------------------------------|----------------------------------------------------------------------------------------------------|----------------------------------------------------------------------------------------------------|----------------------------------------------------------------------------------------------------|
|                                                                                                    |                                                                                                    |                                                                                                    |                                                                                                    |                                                                                                    |                                                                                                    |                                                                                                    |                                                                                                    |
| ata                                                                                                    | Test                                                                                                    |                                                                                                    |                                                                                                    |                                                                                                    |                                                                                                    |                                                                                                    |                                                                                                    |
| 08 Version ROM                                                                                                    | 00 00 00 0                                                                                                    | 0 00 00 0                                                                                                    | 0 00 PSW                                                                                                    |                                                                                                    |                                                                                                    |                                                                                                    |                                                                                                    |
| 0 Number For                                                                                                    | -                                                                                                    |                                                                                                    | DW Buton                                                                                                    |                                                                                                    |                                                                                                    |                                                                                                    |                                                                                                    |
| Number Key                                                                                                    | 1                                                                                                    | and sources                                                                                                    | RW Dytes                                                                                                    |                                                                                                    |                                                                                                    |                                                                                                    |                                                                                                    |
| 14 EC Status                                                                                                    | Read RW                                                                                                    | Get Hash                                                                                                    | Led ON                                                                                                    |                                                                                                    |                                                                                                    |                                                                                                    |                                                                                                    |
| A8 95 49 B7                                                                                                    | Write RW                                                                                                    | Get PSW                                                                                                    | List                                                                                                    |                                                                                                    |                                                                                                    |                                                                                                    |                                                                                                    |
| 10 33 43 57                                                                                                    |                                                                                                    | ace con                                                                                                    |                                                                                                    |                                                                                                    |                                                                                                    |                                                                                                    |                                                                                                    |
| ounter Hash                                                                                                    | Work                                                                                                    |                                                                                                    |                                                                                                    |                                                                                                    |                                                                                                    |                                                                                                    |                                                                                                    |
| C Block 1                                                                                                    | IR Tester                                                                                                    |                                                                                                    | <u> </u>                                                                                                    |                                                                                                    |                                                                                                    |                                                                                                    |                                                                                                    |
| Block 2                                                                                                    | Activat                                                                                                    | e S                                                                                                    | Save Log                                                                                                    |                                                                                                    |                                                                                                    |                                                                                                    |                                                                                                    |
|                                                                                                    |                                                                                                    |                                                                                                    |                                                                                                    |                                                                                                    |                                                                                                    |                                                                                                    |                                                                                                    |
| Block 3                                                                                                    | Open Du                                                                                                    | up                                                                                                    | Renew                                                                                                    |                                                                                                    |                                                                                                    |                                                                                                    |                                                                                                    |
| 181100                                                                                                    | Musika                                                                                                    |                                                                                                    | at Data                                                                                                    |                                                                                                    |                                                                                                    |                                                                                                    |                                                                                                    |
| Resource                                                                                                    | write                                                                                                    |                                                                                                    | et Data                                                                                                    |                                                                                                    |                                                                                                    |                                                                                                    |                                                                                                    |
|                                                                                                    |                                                                                                    |                                                                                                    |                                                                                                    |                                                                                                    |                                                                                                    |                                                                                                    |                                                                                                    |
|                                                                                                    |                                                                                                    |                                                                                                    |                                                                                                    |                                                                                                    |                                                                                                    |                                                                                                    |                                                                                                    |
|                                                                                                    |                                                                                                    |                                                                                                    |                                                                                                    | 21                                                                                                    |                                                                                                    |                                                                                                    |                                                                                                    |
| Ara use<br>Data<br>08 Versio<br>0 Number<br>14 EC Stat<br>SSID<br>A8 95 49 E<br>Counter Has<br>100r, 48 Minute,<br>06 Block<br>181100 Re | 18   Version ROM     Number Key     14   EC     SID     18   95     19     10     10     11     16     11     16     11     16     11     16     11     16     11     16     11     16     11     10     11     11     12     12     13     14     14     15     16     16     17     18     19     10     10     11     12     14     15     16     16     17     18     19     10     10     10     10     10     10     10     10     10     10     10     10     10     10     10     10 | 28   Version ROM   00 00 00 00     2   Number Key     14   EC   Status     SID   Write RW     48   95   49     48   95   49     48   95   49     48   95   49     48   95   49     48   95   49     48   95   49     48   95   49     48   95   49     48   95   49     48   95   49     48   95   49     48   95   49     48   95   49     48   95   49     48   95   49     48   95   49     44   40   40     45   81   40     46   81   40     47   40   40     48   40   40     48   40   40     48   40   40     48   40   40     49   40   40     40   81   40     40   81   40     40 | 28   Version ROM   00 00 00 00 00 00 00     2   Number Key     14   EC     14   EC     14   EC     14   EC     14   EC     14   EC     14   EC     14   EC     14   EC     14   EC     15   Block 1     16   Block 2     16   Block 3     100   Resource     1100   Resource | 18   Version ROM   00 00 00 00 00 00 00 00 PSW     1   Number Key   RW Bytes     14   EC Status   Read RW Cet Hash Led ON     14   EC Status   Write RW Get PSW     15   Work   IR Tester     16   Block 2   Open Dump     100   Resource   Write | 18     Version ROM     00 00 00 00 00 00 00 00 PSW       14     EC Status     RW Bytes       14     EC Status     Read RW Get Hash Led ON       14     EC Status     Write RW Get PSW       15     Write RW Get PSW     List       16     Block 1     Activate       16     Block 2     Open Dump       1100     Resource     Write | 18     Version ROM     00 00 00 00 00 00 00 00 00 00 PSW       14     EC Status     Read RW     Get Hash       14     EC Status     Read RW     Get PSW       14     EC Status     Write RW     Get PSW       15     IR Tester     IR       16     Block 2     Open Dump     Renew       181100     Resource     Write     Get Data | 18     Version ROM     00 00 00 00 00 00 00 00 00 PSW       14     EC Status     Read RW Get Hash Led ON       14     EC Status     Write RW Get PSW       14     EC Status     Write RW Get PSW       15     Block 1     Activate       16     Block 2     Open Dump       1100     Resource     Write |

If there are two keys, it is desirable to select a key with more resources.

We are constantly working to improve the program and calculating service, and soon the effectiveness of finding passwords will be much higher.

Will be sufficient it to 1-2 fast lists for a guaranteed result.

## ATTENTION !!!

The process to receive a password may be used only on vehicles with EZS on NEC. If EZS CPU is Motorola possible "the key out of sync with EZS" situation, and as a consequence the loss of key functionality.

Getting a password is possible only from fully operational and not blocked key, which operating with EZS (synchronized).

Mehaco

15.08.2015